1. Scroll down to the box to "Search NC LIVE E-books. Type in what you are searching for. You can search by subject, title, or author. Click on the "Search" button

| Search for E-Bo<br>Click on the Se                      | ooks here<br>arch Button              | Q         | ADVANCED SEARCH » |
|---------------------------------------------------------|---------------------------------------|-----------|-------------------|
| SHOW ALL<br>Filtered by:                                | BROWSE NC LIVE R<br>Most recommended: |           | ES                |
| SUBJECTS<br>Books & Literature<br>Business & Management | Oregon and Parkman                    | COLLECTIO | SEARCH            |

2. There will be a list of titles that match the search terms you put in. Select the title you wish to read.

|                               | change search terms                                                                                |                       |
|-------------------------------|----------------------------------------------------------------------------------------------------|-----------------------|
| 63 results so                 | rted by relevance - 3                                                                              |                       |
| online<br>Parquin             | The <b>Oregon</b> Trail ; The conspiracy of Pontiac                                                | උ 99 🔤 📆 …            |
| E Digiti e nue                | The Library of America, 1991                                                                       | ct the your choice by |
|                               | eBook Full Text Online                                                                             | ing on the title or   |
|                               | Preview      Full                                                                                  | Text Online" link     |
| 2 ORECONTRAL<br>RACES PARODAN | The <b>Oregon</b> Trail: Sketches of Prairie and Rocky Mountain Life<br>by <u>Parkman, Francis</u> | උ 39 🛎 💘 …            |
|                               | Epub, 2010                                                                                         |                       |
|                               | Take a trip back in time on the Oregon Tail. This series of non-fiction essay                      | /S                    |
|                               | from Francis Parkman details life on the hineteenth-century American                               |                       |
|                               | eBook Full Text Online                                                                             |                       |
|                               |                                                                                                    |                       |

3. If the following screen appears, click on your choice

| You are looking to                      |                                                                                                    |
|-----------------------------------------|----------------------------------------------------------------------------------------------------|
| The Oregon                              | rail                                                                                                    |
| Author:<br>Publisher:<br>ISBN:<br>Date: | Parkman, Francis<br>Floating Press, The<br>1-61930-572-0, 978-1-61930-572-4<br>01/01/2010<br>Click on your<br>choice                      |
| Your search retui                       | d 4 results                                                                                                    |
| The Oregon Trail                        | 4824-4675-8, 978-1-4824-4675-3), Proudfit, Benjamin. Gareth Stevens Publishing, 2016.                                                     |
| The Oregon Trail                        | 58976-080-8, 978-1-58976-080-6), Parkman, Francis. Narrative Press, The, 2004.                                                            |
| The Oregon trail                        | etches of prairie and Rocky mountain life (1-77541-905-3, 978-1-77541-90 1), Parkman, Francis. The Floating Press, 1847.                  |
| The Oregon Trail<br>Nomad Press, 20     | e journey across the country from Lewis and Clark to the Transcontinental Railroad (1-61930-572-0, 978-1-61930-572-4), Gibson, Karen Bush |

4. Choose Sandhills Community College, if the following appears. If you are off campus, you may be asked to enter your SCC log in. This will be the same as your email or moodle log in.

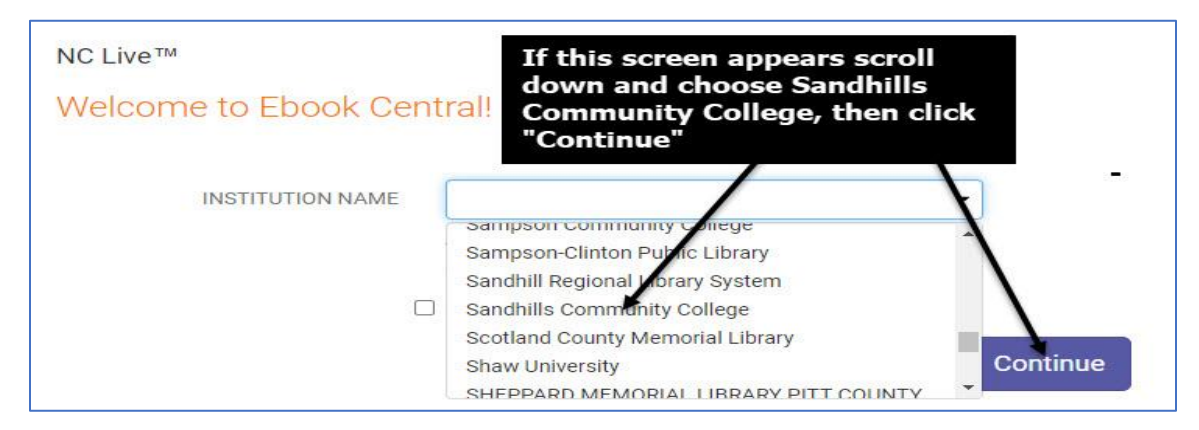

5. As of right now, you will only be able to "Read Online" It is not possible to download the book or chapters.

|                                                           | The Oregon Trail : Sketches of P<br>Francis Parkman<br>Availability                                                                                                    | rairie and Rocky Mountain Life<br>er to view<br>ok                |  |
|-----------------------------------------------------------|----------------------------------------------------------------------------------------------------|-------------------------------------------------------------------|--|
| THE<br>OREGON TRAIL<br>FRANCIS PARKMAN                    | Your institution has unlimite faccess to this book.                                                                                                    | There are no copy, print, or download restrictions on this title. |  |
| Read Online                                               | Get the entire book, use any PDF/EPUB software<br>Download PDF Chapter<br>Get complete chapters, use any PDF software                                                                                                    | It is not possible<br>to download or<br>print the book or         |  |
| Add to Bookshelf                                          | Description<br>Take a trip back in time on the Oregon Trail. This seri                                                                                                    | chapters                                                          |  |
| <ul> <li>Share Link to Book</li> <li>Cite Book</li> </ul> | on the nineteenth-century American frontier, detailing the summer a young Parkman traveled through Nebraska,<br>Wyoming, Colorado and Kansas. Along the way, the author spent time hunting and fishing, as well as<br>participating in a buffalo hunt led by members of the Native American tribe, the Oglala Sioux. |                                                                   |  |
|                                                           | Table of Contents                                                                                                    |                                                                   |  |
|                                                           | Intro<br>pp i-i; 1 page                                                                                                    | 📾 Download PDF 🛛 🌉 Read Online                                    |  |

6. There are other ebook vendors. Our illustrations show the most prevalent vendor. Others are fairly easy to follow and access.